## Алгоритмы удаленного доступа қ электронному қаталогу Памятқа

<u>Вариант 1.</u> Удаленный доступ с любого компьютера в колледже, если ПК загружен под «гостем».

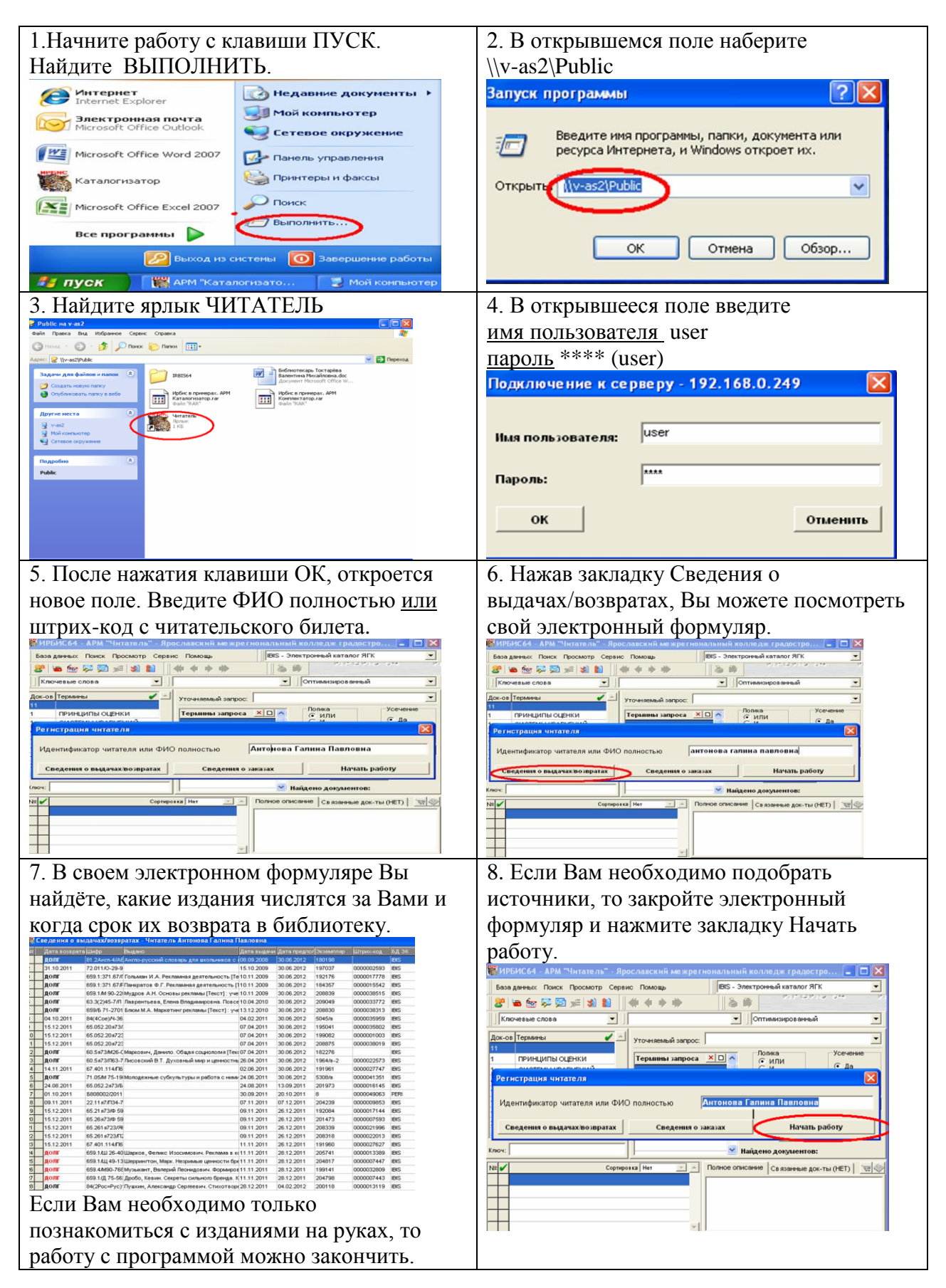

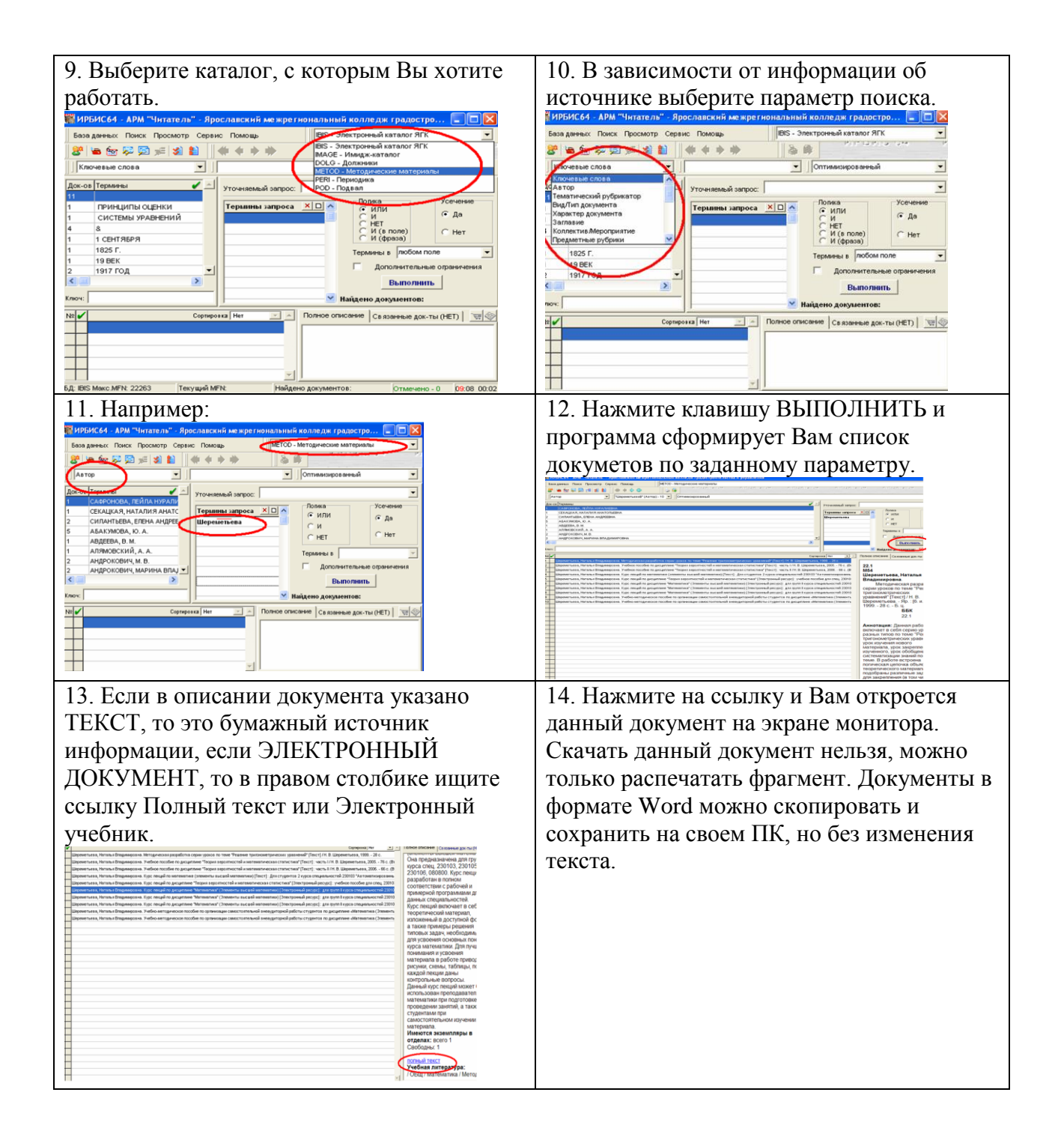

Вариант 2. Если Ваш компьютер загружается под паролем.

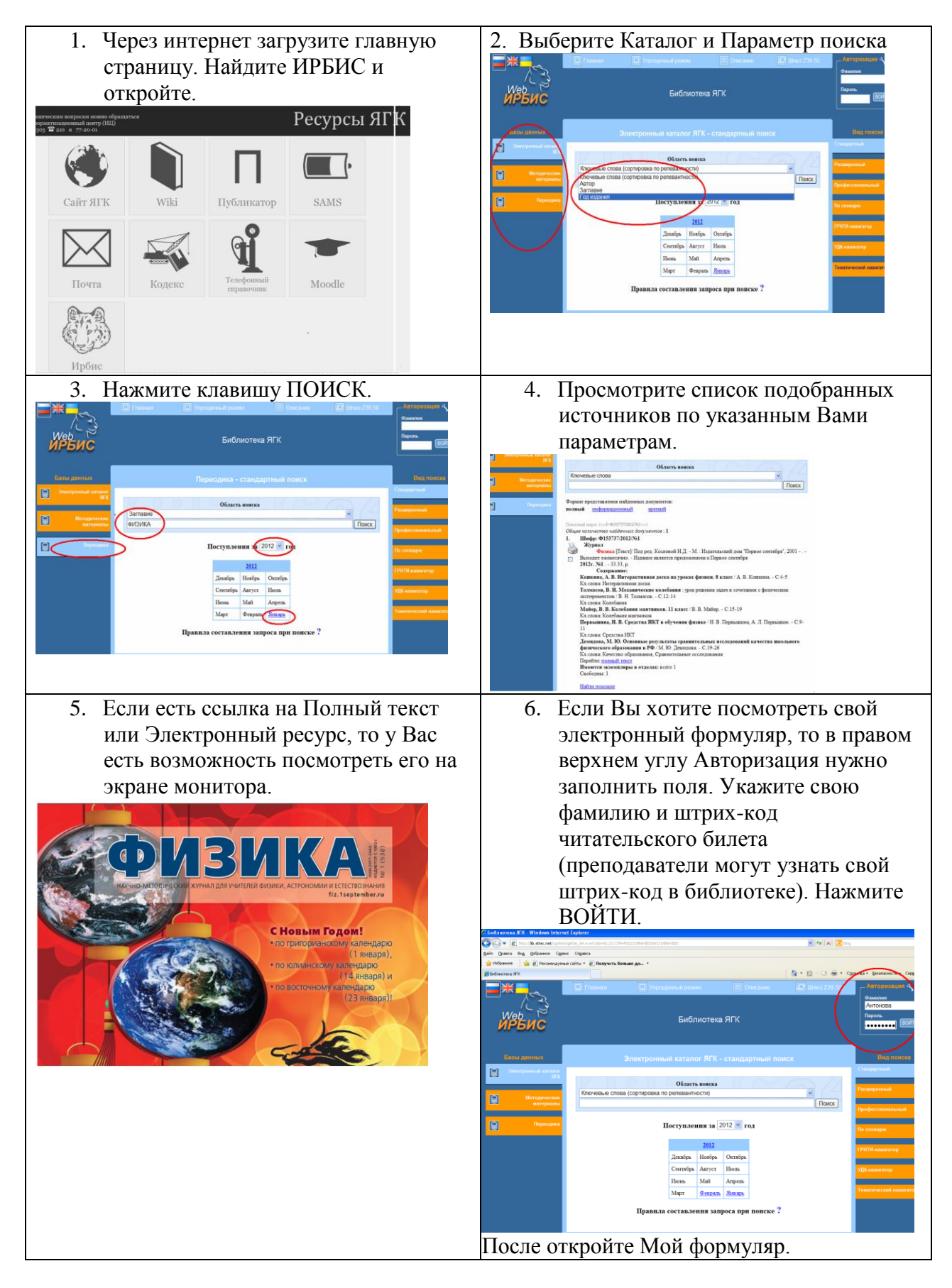

Вариант 3. С домашнего компьютера.

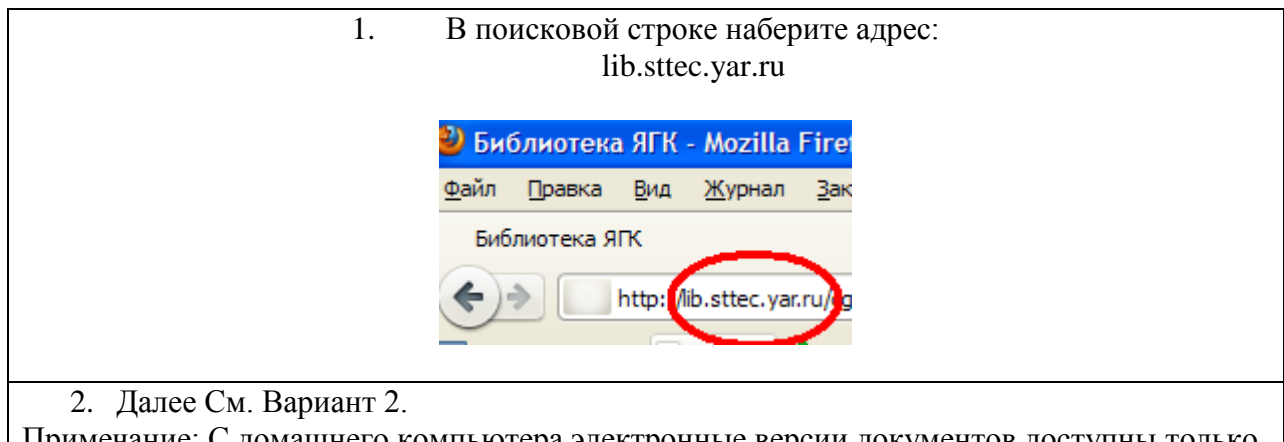

Примечание: С домашнего компьютера электронные версии документов доступны только при авторизации.